# XI-CHAPTER - 3 DATA PROCESSING WITH ELECTRONIC SPREAD SHEET

1. What is an electronic spreadsheet : It is a computer application that presents the calculation, organisation, analysis and storage of data in tabular form.

#### 2. Features of electronic spreadsheet

- Many data can be stored in table form
- Calculations, comparisons and analysis can be done using formulas and functions
- If the related data is changed, the result is also updated.
- It provides Text formatting features like alignment, borders, merge cell and font setting
- There are facilities like sorting and filtering.
- Charts can be constructed for graphical-data analysis.

## **3. Spreadsheet basics**

- Cell : Intersection of each row and column makes a box which is called as Cell.
- Active Cell : Data can be entered only in the cell with a bold boundary.
- Range: Range is a group of adjacent cells that form a rectangular area.

## 4. Components of the Worksheet window

- Title Bar : The top part of the window where the name of the file or software appears.
- Menu Bar: Menu options like File, Edit, View, Insert can be seen.
- Toolbar : Shortcut button for important commands is found.
- Formula Bar : The section containing formulas
- Sheet Tabs : Bottom of the grid of cells are the sheet tabs. By default there are 3 sheets.
- Status Bar: Displays the current status of the worksheet.

## 5. Data (data types) that can be entered in a cell : Number, text, date and time, formula

6. How to format the spreadsheet : Formatting is the appearance and arrangement of data in a spreadsheet. It makes the worksheet attractive.

| Formatting Cells | : | Step 1 : Format Cells, | S | Step 2 : Use Different tab in Format Cells dialog box |
|------------------|---|------------------------|---|-------------------------------------------------------|
|------------------|---|------------------------|---|-------------------------------------------------------|

**Format Column** : Format -> Column

- **Format Row** : Format -> Row
- **Format Sheet** : Format -> Sheet

6.5 Merge Cells : Combining multiple cells into one cell is called merging of cells.

## Step 1 : Select the cells to merge.

## Step 2 : Format -> Merge Cells

## 7. Insert Cell, Row, Column & Worksheet

| 7.1. Cell Insert :         | Step 1 : Select the cell in which you want to add a new cell.       |
|----------------------------|---------------------------------------------------------------------|
|                            | Step 2 : Sheet -> Insert -> Cells                                   |
| 7.2. Row Insert            | : Step 1 : Select the row in which you want to add a new cell.      |
|                            | Step 2 : Sheet -> Insert -> Row                                     |
| 7.3. Column Insert :       | Step 1 : Select the Column in which you want to add a new cell.     |
|                            | Step 2 : Sheet -> Insert -> Column                                  |
| 7.4. Sheet Insert          | : Step 1 : Sheet -> Insert -> Sheet                                 |
| 8. Delete Cell,Row, Column | <u>&amp; Worksheet</u>                                              |
| 8.1. Cell Delete :         | Step 1 : Select the cell to delete.                                 |
|                            | Step 2 : Sheet -> Delete Cells                                      |
|                            | Step 3 : Select the required option in the dialog box that appears  |
|                            | Step 4 : Click OK                                                   |
| 8.2. Row Delete :          | Step 1 : Select the row to delete.                                  |
|                            | Step 2 : Sheet -> Delete Row                                        |
| 8.3. Column Delete :       | Step 1 : Select the column to delete.                               |
|                            | Step 2 : Sheet -> Delete Column                                     |
| 8.4. Sheet Delete :        | Step 1 : Select the sheet to delete. Step 2 : Sheet -> Delete Sheet |
|                            | Step 3 : Click Yes/No                                               |

## 9. Editing Features in Spreadsheet

#### 9.1. Fill a cell range :

## \*\*\*\*How to enter consecutive numbers from 1 to 100 in column?

- Step 1 : Select the value from 1 to 100 in the first cell.
- Step 2 : Sheet -> Fill Cells -> Series
- Step 3 : Enter Start value: 1 & Increment: 1 in Fill Series dialog box -> OK OR
  Type the first number 1 in the cell. Click on the corner of the cell using the mouse Once done, drag up to the 100th cell.

#### 9.1.1. Copying cells

Step 1 : Select required data cells

- Step 2 : Edit -> Copy or Ctrl+C
- Step 3 : Select destination cells
- Step 4 : Edit -> Paste or Ctrl+V
- 9.1.2. Moving cells

Step 1 : Select required data cells

Step 2 : Edit -> Cut or Ctrl+X

Step 3 : Select the destination cell

Step 4 : Edit -> Paste or Ctrl+V

## 10. Freezing Rows and Columns in a worksheet

Freezing is making a selected set of columns, rows immovable while scrolling the worksheet.

Step 1 : Click on the row header below the rows to be frozen.

Step 2 : View -> Freeze Cells -> Freeze First Columns /OR/ Click Freeze First Row

## Advantage of Freezing

It allows you to lock your column and /or row headings so that ,when you scroll down

or over to view the rest of your sheet, the first column and/or top row remain on the screen.

- **11. Cell referencing :** The cell reference acts as the address of the cell. Eg : B2 refers to the second cell in column B. When a cell address is referred to in a formula, it is called cell referencing.
  - Two different types of references :-

**11.1 Relative Cell Reference :** It is the basic cell references that adjust and change when copied ( formula etc.) or when using Autofill.

**11.2 Absolute Cell Reference:** When copying the same formula from one cell to another, no need to change its cell Address. Absolute cell reference is used here. Eg: Relative - A3 | Absolute - \$A\$3

# 12. Page Formatting & Worksheet Print

12.1 **Print Range :** Allows printing of only a specific portion, column or row of data in sheet. Step 1 : Format -> Print Ranges -> Edit

Step 2 : Enter the required value and click OK.

- 12.2. **Header :** The text found at the top of the page,called header.
  - Footer : The text found at the bottom of the page, called footer.

Step 1 : Insert -> Headers and Footers

Step 2 : Enter the required value and click OK.

- 12.3. Page Breaks : If the content of the worksheet is too long of paper, automatically adding page breaks by size when it prints.
  - Step 1: Select the cell /row below the row break

Step 2: Insert -> Manuel Break-> Row Break

12.4. Page Style Setting : To set the paper size/format, orientation and margins.

Step 1 : Format -> Page Style -> PageStep 2 : Enter the required value and click OK.

## Page orientations

 Landscape orientation :-Means its a horizontal layout
 Portrait orientation :-Means it's a vertical layout.

| t        |               |
|----------|---------------|
|          |               |
| Portrait | ← Landscape → |
|          |               |
| Ţ        |               |